## 以 APPLE iOS 作業系統為例 : 清除 Chihlee-PEAP 設定

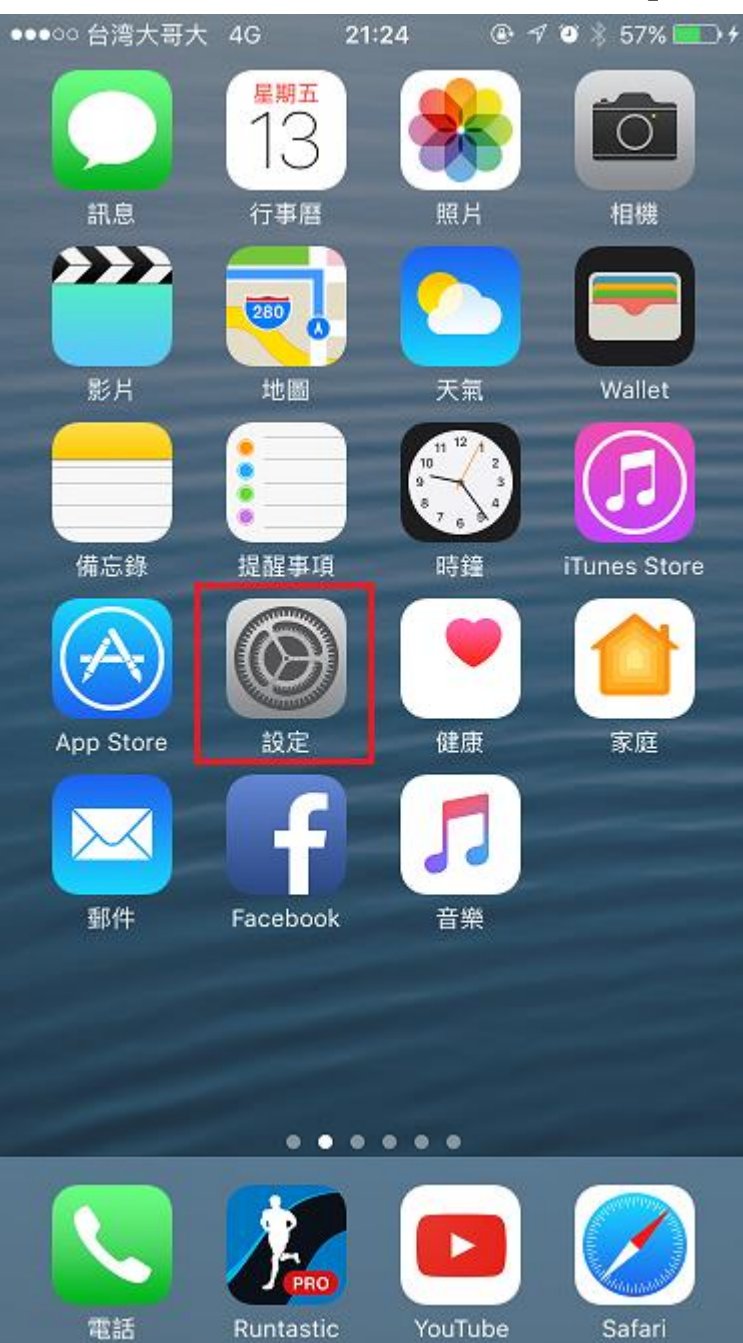

1. 在 iOS 上設定 WI-FI,在主畫面中按下「設定」。

2. 在「Wi-Fi 網路」,右推開啟「Wi-Fi」,在「Chihlee-PEAP」右後方點選「<sup>1</sup>」。

| ●●●○○ 台湾大哥大 🗢             | 21:26    | @ √ Ø 🕴 59% <b>■</b> → ≁ |
|---------------------------|----------|--------------------------|
| く設定                       | Wi-Fi    |                          |
|                           |          |                          |
| Wi-Fi                     |          |                          |
| ✓ Chihlee_Rucku<br>安全層級建議 | ıs       | <del>?</del> (j          |
| 選擇網路…                     |          |                          |
| Chihlee-PEAP              |          | <b>₽</b> 중 (j)           |
| Guest_Chihlee             | )        | <b>२</b> (i)             |
| iTaiwan                   |          | <b>∻</b> (i)             |
| MAC_Ruckus                |          | <b>∻</b> (i)             |
| Ruckus-802.1              | x        | <b>₽</b> ╤ (j)           |
| TANetRoaming              | g_Ruckus | <b>२</b> (i)             |
| TPE-Free                  |          | <b>२</b> (i)             |
| 其他…                       |          |                          |
|                           |          |                          |
| 詢問是否加入網路                  |          | $\bigcirc$               |

3. 在「Chihlee-PEAP」的下方,點選「忘記此網路設定」。

| ●●●○○ 台湾大哥大 令 |      | 21:26    | ֎√♥\$60% ━>+ |
|---------------|------|----------|--------------|
| 🗙 Wi-Fi       | Chih | lee-PEAP |              |
|               |      |          |              |
| 加入網路          |      |          |              |
|               |      |          |              |
| 忘記此網路設定       | È    |          |              |
| IP 位址         |      |          |              |
| DHCP          |      | BootP    | 固定           |
| IP 位址         |      |          |              |
| 子網路遮罩         |      |          |              |
| 路由器           |      |          |              |
| DNS           |      |          |              |
| 搜尋網域          |      |          |              |
| 用戶端識別碼        |      |          |              |
| HTTP 代理伺服器    |      |          |              |
|               |      |          |              |

4. 點選「忘記」,完成設定。

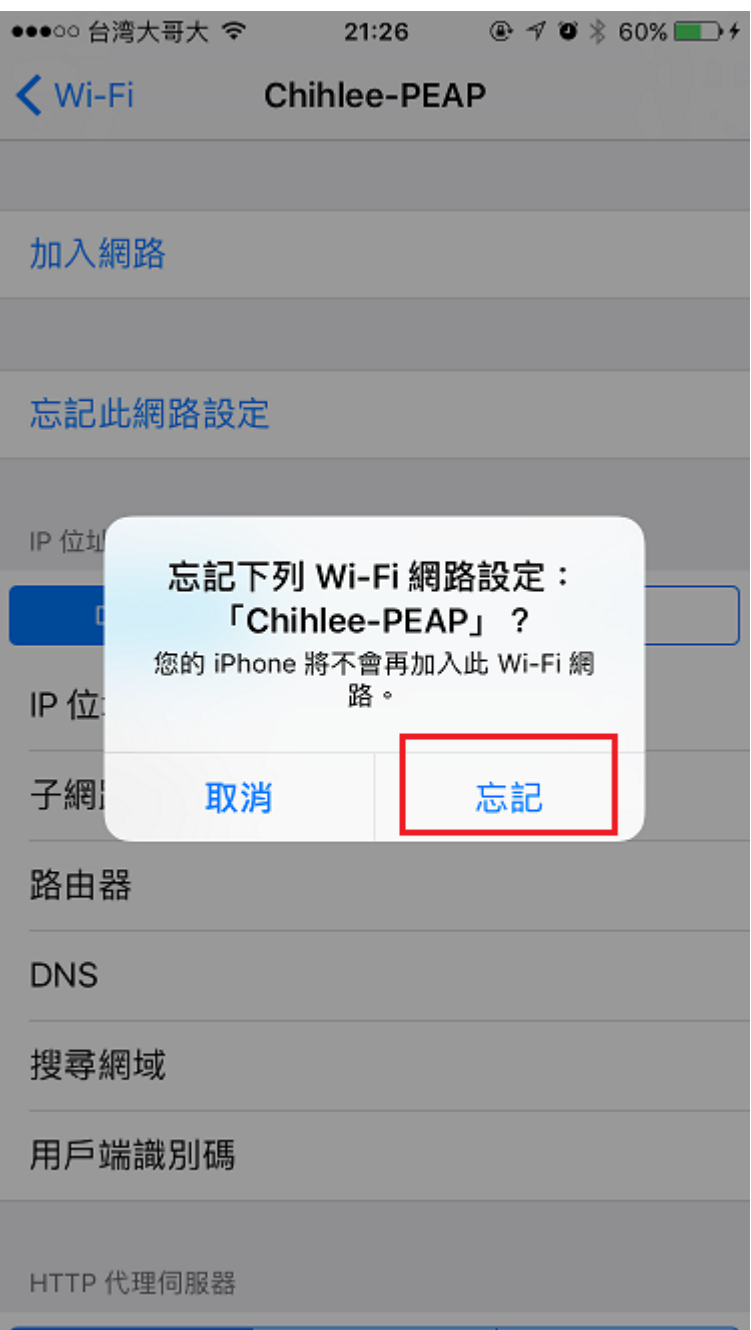